# PDF CREATE 7

# **Quick Reference Guide**

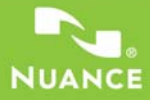

This Guide shows screen pictures made with Windows® XP. The appearance may vary under other Operating Systems.

# Why are PDF files popular?

The Portable Document Format has become a de-facto standard for document exchange across platforms and computing environments. More than 200 million PDF documents are posted on the World Wide Web. Key benefits that have driven this popularity are:

- Integrity: PDF files look like the original documents they were created from. They conserve their appearance after sharing regardless of platform, operating system, installed fonts or local settings on each computer or device.
- File size: In many cases, PDF files can be more compact than their source documents ideal for file transfer.
- Security: PDF files can be digitally signed and password protected to prevent unauthorized changes.
- Sharing: While the basic document content can be frozen, commenting and mark-up tools allow collective authoring and document review.

PDF file viewers are freely available, but there are fewer options when it comes to creating PDF files. This is the role of PDF Create 7.

#### What PDF Create does for you

Nuance<sup>®</sup> PDF Create 7 lets you create PDF files from a wide range of file types. The Print dialog box in your print-capable applications will offer a printer named **ScanSoft PDF Create**!

The PDF Create Assistant lets you compile a list of files generated by different applications. Each file can be converted to a separate PDF file, or they can be combined, overlaid or packaged into a single file. When working in Microsoft<sup>®</sup> Word<sup>™</sup>, Excel<sup>®</sup>, or PowerPoint you can call on the program to create a PDF file directly from your current document. During conversions hyperlinks and comments can be transferred and you can set bookmarks to be generated from the structure of the Word document, each worksheet in Excel or for each slide in a PowerPoint presentation. Document information (metadata) can also be transferred. When working in Microsoft Outlook<sup>®</sup> or Lotus

Notes<sup>®</sup>, message attachments can be saved as PDF files. As you write a new message or a reply, you can choose a non-PDF file from your computer to have it converted to PDF and attached. You can convert a web page in Internet Explorer to a PDF.

The program can create PDF files in versions 1.3 to 1.7 and PDF/A. Files can be protected by passwords and can include watermarks. Compression and font settings give you control over PDF file size and appearance.

# The PDF Product family

Nuance Communications, Inc. offers three PDF products:

- Nuance PDF Converter to unlock PDF and XPS files
- Nuance PDF Create to create PDF files
- Nuance PDF Converter Professional to unlock, create, edit, comment and share PDF files and to unlock and create XPS files.

#### Installation and Activation

PDF Create 7 detects previous versions and prompts for your confirmation to remove them. You should have administrator rights on the computer to install and activate the program. You need web access for activation.

#### 1. Insert the CD-ROM in your CD-ROM drive

The installation program will start automatically. If it does not, locate your CD-ROM drive in Microsoft<sup>®</sup> Windows<sup>®</sup> Explorer and double-click the program's autorun.exe file. Select a language for installation. The InstallShield<sup>®</sup> Wizard will appear. (If you have downloaded the program from the Nuance web site, double-click its autorun.exe file.)

#### 2. License and Serial Number

You must accept the license agreement in order to proceed. You must enter a serial number. You will find this on the CD sleeve or on the Nuance web site, or a reseller's site at the download location. Some resellers let you see the serial number at a later time, by returning to your purchase order. Be sure to keep the serial number in a safe place; it is fully checked only during product activation and is also needed for any re-installations.

#### 3. Location and Setup Type

The installer offers a default location for the program. Accept it or define a different one. Select Complete or Custom Setup. Choose Custom to enable or disable the integration of PDF Create in other programs. By default, all the programs offered in the PDF Create Integration panel of the InstallShield Wizard will be enabled. You can change integration settings later by choosing the program under Add or Remove Programs in the Control Panel and clicking Change and then Repair.

#### 4. Click Finish

Registration runs at the end of installation. Select Register Online to establish a connection to the Nuance web site. We provide an easy electronic form that can be completed in a few moments. When the form is filled, click Submit. If you decide not to register or to be reminded later, you can go to http://www.nuance.com to register online any time later. Click on Support and from the main support screen choose Product Registration. For a statement on the use of your registration data, please see Nuance's Privacy Policy.

#### 5. Activate

You will be invited to activate the product at the end of installation. Please ensure that web access is available. Provided your serial number is found at its storage location and has been correctly entered, no user interaction is required and no personal information is transmitted. If you do not activate the product at installation time, you will be invited to do this each time you invoke the program. PDF Create can be launched only five times without activation.

# How to Get Help

This guide is available in a PDF file on the CD and after installation in the program folder. It can also be accessed from the About panel. When the program is delivered electronically, this PDF is available at the download site and is included in the download.

Nuance PDF Create has a comprehensive HTML Help system. Access it through a hyperlink in the PDF Create Assistant or through the Nuance PDF menu in Microsoft Word, Excel, or PowerPoint.

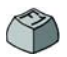

Press Fl to open Help at the topic describing the currently open panel. Some dialog boxes have Help buttons.

A Release Notes file with latest information is available on the CD and in the program folder. The Nuance web site offers program information, with a regularly updated knowledge base and user forums.

Note: System requirements are presented on the product box and in Help.

# **Overview of creating PDF files**

PDF Creation can be done from the following locations as described in the table and the following sections:

| Location                                                                              | Source files                                | Conversion method                                                                                     | Target                                                            |
|---------------------------------------------------------------------------------------|---------------------------------------------|----------------------------------------------------------------------------------------------------|-------------------------------------------------------------------|
| Print dialog boxes                                                                    | Current document in the calling application | Individual settings. A page<br>range can typically be<br>specified                                    | Pre-defined or via<br>Save As                                     |
| Windows Start Menu<br>(plus optionally desktop,<br>quick load bar and<br>system tray) | One or more local or DMS files              | Create Assistant, using<br>profiles; page ranges are not<br>supported                                 | User defined. To local file, to e-mail or both                    |
| Windows Explorer shortcut menu                                                        | One or more whole local files               | Direct conversion using a chosen profile and assembly instruction                                     | Pre-defined or via<br>Save As to local file,<br>to e-mail or both |
| Microsoft Word<br>(Create PDF button)                                                 | Whole current Word file                     | Direct conversion with current<br>settings. Word and general<br>settings can be accessed<br>from Word | Via Save As to local file, to e-mail or both                      |
| Microsoft Excel<br>(Create PDF button)                                                | Current Excel<br>workbook or<br>worksheet   | Direct conversion with current<br>settings (can be accessed<br>from Excel)                            | Via Save As to local file, to e-mail or both                      |
| Microsoft PowerPoint<br>2007(Create PDF<br>button)                                    | Whole current presentation                  | Direct conversion with current<br>settings (can be accessed<br>from PowerPoint)                       | Via Save As to local file, to e-mail or both                      |

| Location                                                | Source files                                    | Conversion method                                                                               | Target                                        |
|---------------------------------------------------------|-------------------------------------------------|-------------------------------------------------------------------------------------------------|-----------------------------------------------|
| Microsoft Outlook<br>and Lotus Notes<br>(exporting PDF) | One or more<br>attachments to a mail<br>message | Direct conversion of all<br>attachments or with a<br>selection box. Settings can<br>be accessed | Pre-defined or via<br>Save As to a local file |
| Microsoft Outlook<br>and Lotus Notes<br>(importing PDF) | One or more files on the local computer         | Direct conversion using<br>current settings (no access to<br>settings)                          | PDF attached to current message               |
| Microsoft Internet<br>Explorer                          | Current web page or a link to another page      | Direct conversion with current<br>settings. Settings can be<br>accessed from Explorer           | Via Save As to local file, to e-mail or both  |

### Create PDFs from Print dialogs

The Print dialog box appearing in your print-capable applications will include a PDF Create printer driver. Load a file you want to make a PDF from, then select File/Print. Select **ScanSoft PDF Create!** as the name of your printer. Specify a page range and other settings as desired. One PDF file is created; the number of copies value is ignored. Click Properties to check or change PDF Create settings. Click OK to start the creation. By default the Save As dialog appears, but you can give automated saving instructions under Properties/PDF Settings.

#### Use the PDF Create Assistant

The Assistant is called from the Windows Start menu. It lets you compile a list of files to be converted. These files may have been created in different applications. Choose to combine the files in the given order to create a single PDF file or have each file converted separately. You can package a set of files into a single PDF. Files can also be overlaid for the conversion. The Assistant lets you use profiles to control the PDF creation. Profiles contain a group of settings designed for a particular outcome. The program includes seven profiles; you can create more for your own needs. Help explains how to do this.

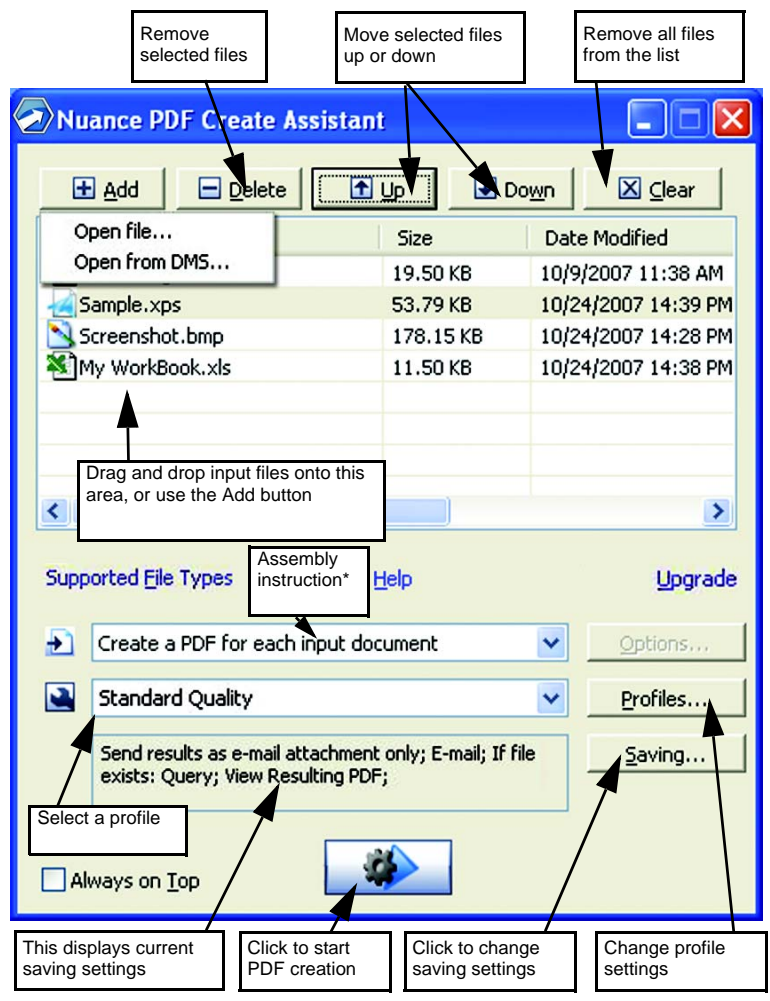

\* other assembly instructions are:

- Combine files into a single PDF (in listed order and ability to generate a bookmark for each input file)
- Overlay files (with overlay options).
- Package files as PDFs inside a container PDF (with options)

Click the **Profiles**... button to change settings for any profile, or to create a new profile based on an existing one.

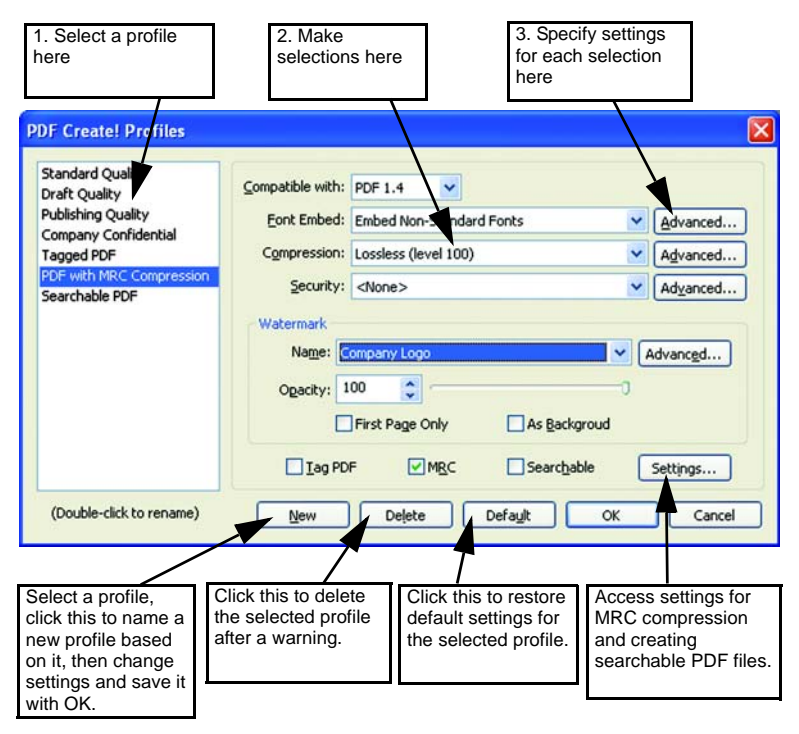

For information on making tagged or searchable PDF files, and the benefits of applying MRC compression, see Help.

Click OK to have the selected profile applied, with the settings you specified.

Then press the Create button in the Assistant. The Print Info dialog box appears, listing the input and output files and showing the conversion status. Double-click any PDF name to view the created PDF.

### Create PDFs from Windows Explorer

Right click on a single file. The shortcut menu includes:

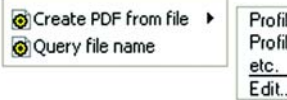

Profile name 1 Profile name 2 etc. Edit...

Choose a profile from the first item's sub menu. The current settings for that profile will be used for the PDF creation. Click Edit... to modify profile settings or create a new one before PDF creation. The second item shows the current saving instruction. Click on it to set a different instruction.

If you select a group of files and right click, the shortcut menu includes:

| Create PDF from file     | ۲ |
|--------------------------|---|
| Combine files as one PDF | ۲ |
| Overlay files as one PDF | ۲ |
| Package files as one PDF | ۲ |
| 🙆 Query file name        |   |

Choose the first option and then a profile to create one PDF from each selected file. To generate a single PDF, choose the second, third or fourth option, along with a profile. The last option displays the current saving instruction. Click it to change this.

#### Create PDFs from Microsoft Word

- 1. Open the Word document.
- 2. Select Create PDF from the Nuance PDF menu or click 2. In Word 2007 or 2010 you can find this in the Nuance PDF tab.
- 3. Accept or change the default target folder and file name in the Save As dialog box that appears.
- 4. Optionally, add document information (keywords etc.) or choose **Embed Metadata** (see below).

Click 🙆 to create a PDF and attach a copy of it to an e-mail message.

#### The Nuance PDF Settings for Word dialog box

This can be accessed from a toolbar button So or an item in the Nuance PDF menu. (In Word 2007 and 2010 you can find this in the Nuance PDF tab.) It lets you define settings that are applicable only when creating a PDF from a Word document. Define which paragraph styles in the Word document should be converted to bookmarks in the PDF, which comments should be transferred, how hyperlinks should appear, and which items should be tagged, if any. Choose **Embed Metadata** to transfer document information (subject, author, keywords...) from the Word document into the PDF. Use the Advanced panel to access the full range of PDF creation settings.

#### Create PDFs from Microsoft Excel and PowerPoint

- 1. Open the Excel file or PowerPoint presentation.
- 2. Select Create PDF from the Nuance PDF menu or click 🙆.
- 3. Accept or change the default target folder and file name in the Save As dialog box that appears.
- 4. To create a PDF and attach a copy of it to an e-mail, click 🙆 .
- To change creation properties, click S. You can choose whether or not to have comments and hyperlinks transferred to the PDF and bookmarks created. In Excel each worksheet becomes a bookmark and in PowerPoint each slide. Choose Embed Metadata to transfer document information from the source document into the PDF.

#### Create PDFs in mailing applications

A toolbar is added to Microsoft Outlook and Lotus Notes (versions 7.0 and 8.5).

1. Click 2 to convert the attachments in the current message to PDF and save them to a defined folder.

- 2. Click St to access settings. Choose to have all attachments converted in the background and sent to the last used folder, or to be able to choose which attachments to convert and to change the target folder.
- 3. Click in the Nuance toolbar in a new message or a reply window to choose one or more files from your computer to be converted to PDF and attached to the message.

NOTE: If you do not see the buttons **Solution** in Word, Excel, PowerPoint or your mailing application, go to View > Toolbars and select Nuance PDF.

#### Create PDFs from Internet Explorer

- 1. Open a web page you want to capture as a PDF.
- 2. Click the Create PDF button 2 and choose to make a PDF from the web page, or to add its content to an existing PDF, or to create a PDF and attach it to a new empty message in your default e-mail program (Outlook or Lotus Notes).

The button's drop-down list also lets you access creation options. To make a PDF from a web page linked to the current one, right-click on the link and choose Create PDF file from the content of the link.

# ScanSoft PDF Create! Properties dialog box

This gives you full control over the conversions. In the General panel you define page size, orientation, resolution for the PDF, choose whether or not to view it after creation and choose a grayscale or color PDF. The PDF Settings panel lets you define the PDF version, control font embedding, set compression types and severity, define passwords and add watermarks. It gives you choices for naming the created PDF file(s) and defining properties such as title, author, subject and keywords. The created file(s) can also be directed as attachments to an E-mail message, ready for distribution.

The ScanSoft PDF Create! Properties dialog box can be accessed from the Print dialog box in your applications. When working from the Create Assistant or Windows Explorer, these settings are made through the profiles. If you need to access these settings from Microsoft Word, choose File/Print instead of the Create PDF button.

# How to overlay PDF files

Overlay options let you place artwork or other fixed items onto just the first page of your PDF files, together with items that change from file to file. Overlay example for a cover page:

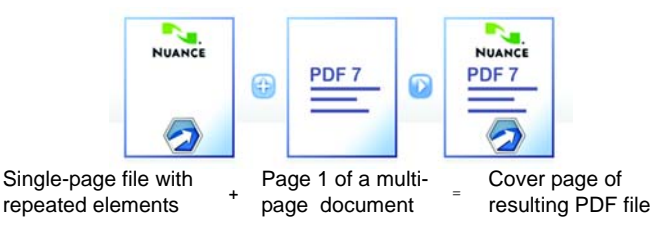

To have this result, deselect the option 'Repeat the last page of the shortest document for page overlay'.

You can also use an overlay to add a company logo or other fixed item to every page of PDF files you create. To do this select the option named above.

For more information on overlay choices, please consult Help.

# How to package files

A package is a single PDF file that contains a set of PDF files. Packages help you group related files, making it easier to send them by e-mail. To package a set of files, maybe of differing file types, select them in the PDF Create Assistant. Choose packaging as the assembly instruction. Click Options to choose which cover page to use: a Nuance Template or the first listed file. Click the Create button to have PDF files created or transmitted into the package.

To open a PDF package you must use a recent PDF viewer or editor, such as Nuance PDF Converter Professional 5 or above. All files in the package are listed, you can open and save each one separately. With Nuance PDF Converter Professional 4 and older PDF viewers/editors, the files are indicated as attachments.

#### SharePoint and other DMS support

Microsoft SharePoint is supported in PDF Create 7, through a set of dialog boxes that can be accessed from the Add button menu item Open from DMS. Other Document Management Systems (Hummingbird, Worksite, DocsOPEN, LiveLink) can be accessed directly through their own interfaces. See Help for detail, and System Requirements for the full DMS listing. Created PDF files can be stored in SharePoint or other systems by choosing Save to DMS as target in the Destination Settings dialog box.

Inside SharePoint, Hummingbird Enterprise and Interwoven Worksite it is possible to choose a non-PDF file, open its shortcut menu to call on PDF Create to make a PDF from it and place it in the same location, with the same file name. It is also possible to select a non-PDF file from the computer's file system and have it converted to PDF and placed in the DMS at the current or a defined location.

#### **XPS File Support**

|                                   | Professional | Create | Converter |
|-----------------------------------|--------------|--------|-----------|
| XPS to PDF                        | Yes          | Yes    | No        |
| PDF to XPS                        | Yes          | No     | No        |
| Unlock XPS<br>(XPS to Word, etc.) | Yes          | No     | Yes       |

The support for XPS files provided by the PDF product family is:

#### **Un-installation**

- 1. Select Add or Remove Programs from the Control Panel. Under Vista, select Programs and Features from the Control Panel.
- 2. Select Nuance PDF Create 7.
- 3. Click **Remove** to uninstall the program or **Change** to auto-repair it or to change the list of integrated programs.

A de-activation step is performed at the start of uninstallation, allowing you to reinstall the program later without re-activation problems. De-activation requires web access.

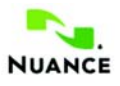

#### www.nuance.com

Copyright © 2011 Nuance Communications, Inc. All rights reserved. Subject to change without prior notice. *Nuance*, the Nuance logo, *ScanSoft* and the PDF Create logo are trademarks or registered trademarks of Nuance Communications, Inc. or its affiliates in the United States of America and/or other countries. All other trademarks are the property of their respective owners.

This software is protected by US and International patents and copyright laws.

The word verification, spelling and hyphenation portions of this product are based in part on Proximity Linguistic Technology. The Proximity Hyphenation System © Copyright 1988. All Rights Reserved. Franklin Electronic Publishers, Inc. See the detailed acknowledgment in Help. INSO / Vantage Research dictionaries: International CorrectSpell <sup>™</sup> spelling correction system © 1993 by Lernout & Hauspie. The software accompanying this document is based, in part, on the work of the Independent JPEG Group, Colosseum Builders, Inc., and the FreeType Team. The software was developed using Kakadu software and the Zlib compression library. AES encryption/decryption copyright <sup>®</sup> 2001, Dr Brian Gladman, Worcester, UK. This product includes elements developed by the OpenSSL project (http://www.openssl.org), including software written by Eric Young and Tim Hudson.